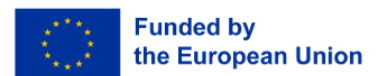

# Task Sheet: Canva

Provided by: Click F1

## General information of task for teacher

| Title of the task sheet                           | Canva: colors your own branding                   |  |  |
|---------------------------------------------------|---------------------------------------------------|--|--|
| Targeted 21 <sup>st</sup> Century Skill           | Learning and Innovation / Digital Literacy        |  |  |
| Brief description of the competences the          | Students will develop skills in creating visually |  |  |
| students will learn                               | appealing presentations and understanding the     |  |  |
| (Including, for example what scientific theory    | influence of design elements, such as colors and  |  |  |
| this is based on)                                 | text, on media and advertising. This aligns with  |  |  |
|                                                   | theories of media literacy and visual             |  |  |
|                                                   | communication, emphasizing the psychological      |  |  |
|                                                   | impact of design choices.                         |  |  |
| Specialty/Target group (If applicable)            | Not applicable.                                   |  |  |
| Learning outcome(s) for the vocational            | Students will learn how to use Canva for          |  |  |
| profession                                        | personal and professional branding.               |  |  |
|                                                   | They will gain insights into presenting           |  |  |
|                                                   | themselves effectively using design principles.   |  |  |
|                                                   | They will understand how colors and text can      |  |  |
|                                                   | influence public perception and                   |  |  |
|                                                   | communication.                                    |  |  |
| Tools needed for this lesson plan/ task sheet (If | Computer or tablet with internet access.          |  |  |
| applicable)                                       | Canva account (free or premium).                  |  |  |
|                                                   | Projector (for teacher demonstrations).           |  |  |
| Approximate time to complete the task             | 1.5 to 2 hours                                    |  |  |
| Suggested more comprehensive methodical           | Teachers should prepare examples of good and      |  |  |
| guide for doing/carrying out the task (for the    | poor design.                                      |  |  |
| teacher or student)                               | Demonstrate Canva features step-by-step           |  |  |
|                                                   | before assigning tasks.                           |  |  |
|                                                   | Provide a checklist for students to ensure their  |  |  |
|                                                   | designs align with the learning objectives.       |  |  |
| License information (if we have a general one     | Premium account for Canva is optional.            |  |  |
| on the website, it is not necessary separately    |                                                   |  |  |
| for each educational material)                    |                                                   |  |  |

#### Lesson plan of the task

| Warming up                                | Discuss the role of design in everyday life, such as advertisements, social media, and     |  |
|-------------------------------------------|--------------------------------------------------------------------------------------------|--|
|                                           | presentations.                                                                             |  |
| Explanation for the students at the start | Explain the importance of branding and how colors, fonts, and layout affect communication. |  |
|                                           | Briefly introduce Canva as a tool for creating                                             |  |
|                                           | impactful designs.                                                                         |  |
| Task description for the students         | Choose a personal or fictional brand to design                                             |  |
|                                           | for.                                                                                       |  |

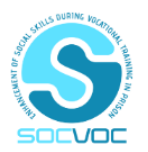

Views and opinions expressed are however those of the author(s) only and do not necessarily reflect those of the European Union or the European Education and Culture Executive Agency (EACEA). Neither the European Union nor EACEA can be held responsible for them.

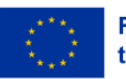

|                                            | Use Canva to create a poster or social media            |  |  |
|--------------------------------------------|---------------------------------------------------------|--|--|
|                                            | post representing the brand.                            |  |  |
|                                            | Focus on color harmony, font consistency, and           |  |  |
|                                            | clear messaging.                                        |  |  |
| Additional activities for the students     | Compare and critique each other's designs in            |  |  |
|                                            | pairs or small groups.                                  |  |  |
|                                            | Research the branding strategies of well-known          |  |  |
|                                            | companies.                                              |  |  |
| Extra resources for learners               | Canva tutorials (available on the Canva                 |  |  |
|                                            | website).                                               |  |  |
|                                            | Articles on color psychology and branding.              |  |  |
| Self-reflection for students               | Students will answer questions such as:                 |  |  |
|                                            | <ul> <li>What message does my design convey?</li> </ul> |  |  |
|                                            | • How do the colors and text enhance my                 |  |  |
|                                            | brand's image?                                          |  |  |
| Feedback on the solution (if applicable) / | Teachers can provide a rubric assessing                 |  |  |
| Possibility to check                       | creativity, clarity, and adherence to design            |  |  |
|                                            | principles.                                             |  |  |

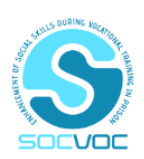

Views and opinions expressed are however those of the author(s) only and do not necessarily reflect those of the European Union or the European Education and Culture Executive Agency (EACEA). Neither the European Union nor EACEA can be held responsible for them.

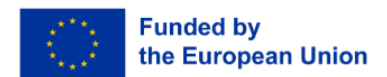

## Additional information

### How to work with Canva:

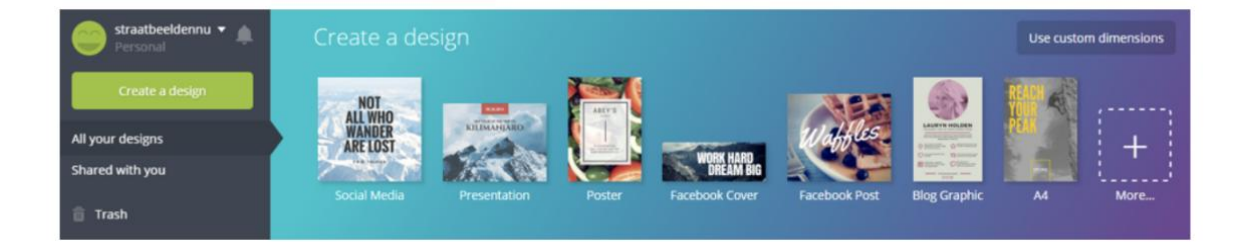

1// With the green button (Create a design) you can choose from all kinds of different types of posters, click on the poster you want to use as a basis.

| Q<br>SEARCH  | Search 1,000,000 images |                  |
|--------------|-------------------------|------------------|
|              |                         |                  |
|              | Child                   |                  |
| T            |                         |                  |
| ·///.        |                         |                  |
|              | HOME FOR SALE           |                  |
| UPLOADS<br>+ | Colonial<br>Cruising    |                  |
| 35.6%        |                         | + Add a new page |

2// Click on the poster you want. Then you can start rearranging the poster. + Add a zine. NewPage is for if you want to hang a second page underneath, for example for a magazine.

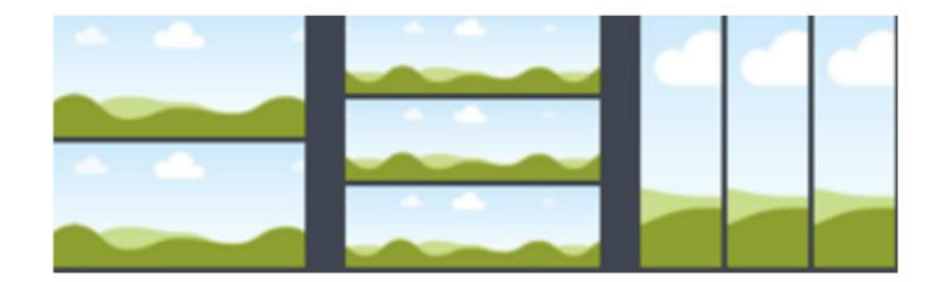

3// Start laying out your poster with the left toolbar: Layouts: here you can search for different types of posters. Elements: This allows you to divide the poster into different sections, as shown below.

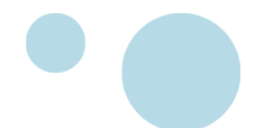

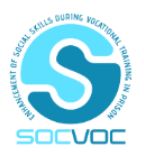

Views and opinions expressed are however those of the author(s) only and do not necessarily reflect those of the European Union or the European Education and Culture Executive Agency (EACEA). Neither the European Union nor EACEA can be held responsible for them.

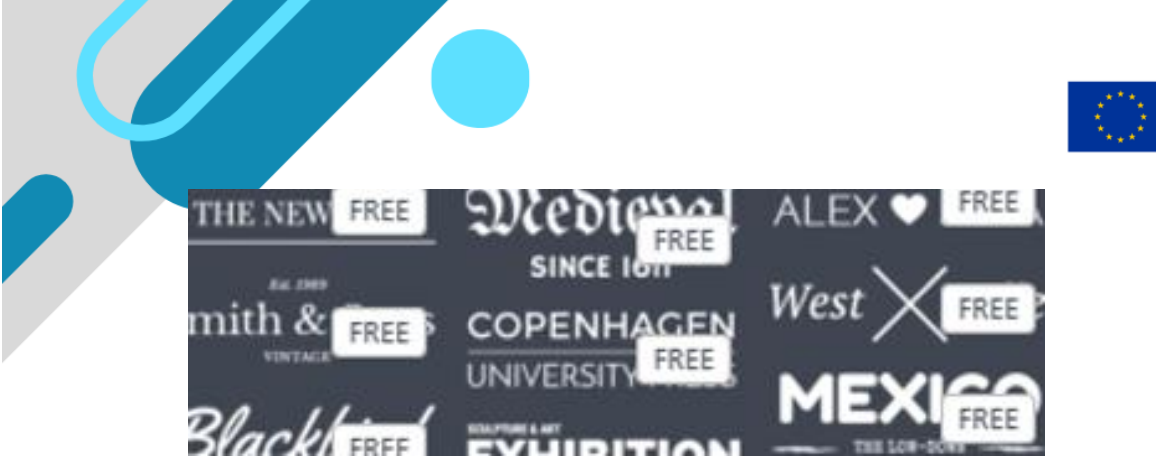

3// here you can change the text that is already in your sample poster or add new text by dragging one of the choices in your poster.

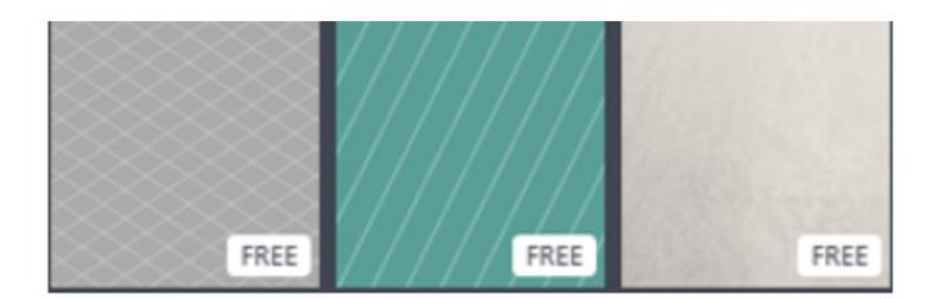

4// With background you can change the background.

| Canoq          | File Undo All changes saved                                                                                                    | Helio                     | Share Download Make public |
|----------------|----------------------------------------------------------------------------------------------------|---------------------------|----------------------------|
| Q<br>SEARCH    | Search 1,000,000 images                                                                                                    |                           | Download                   |
| 08             | Contraction in the local division in the local division in the loc | Add headler               | Image: for Web (JPG)       |
| LARDUTS        | Hello                                                                                                    | Image: high quality (PNG) |                            |
| 60<br>ELEMENTS |                                                                                                    |                           | PDF: standard              |
| Т              |                                                                                                    | Add breading              | PDF: for print             |

5// With uploads you can retrieve saved images on your computer and paste them into your poster. You can also look up images via CANVA itself, but please note that you can only choose the FREE images here. Otherwise, you won't be able to save your poster.

- With undo you can undo your last action.
- If you want to save or print your poster, you can do so here (Download). You then turn it into a PDF or a JPG (photo)

Enjoy your own personal Canva product!

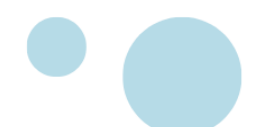

Funded by

the European Union

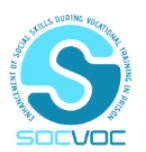